Step by step process for filing OBIN in bill of entry:

## <u>Step 1</u>

While filing the bill of entry, fill the details of the company under General head.

| Task : Update                                                                                                    |                                                                                                  |                                                           |                                                                                                    |                                             |                 |                       |          |
|----------------------------------------------------------------------------------------------------|--------------------------------------------------------------------------------------------------|-----------------------------------------------------------|----------------------------------------------------------------------------------------------------|---------------------------------------------|-----------------|-----------------------|----------|
| b Number 2753<br>ansport Mode Air<br>E Type Hon<br>General Entity St                                                                                                    | 23/DEL/IMP/22-23 Job Date<br>Custom House<br>ne  Filing Mode<br>EZ Info Shipment Invoice Product | 20-Dec-2022  Delhi Air Cargo ICEGATE  PS Exch. Rate Bond/ | Jol<br>SATREEDEL V<br>Cert. eSanchit C                                                                                                    | b Received On 20-<br>Job Owner              | Dec-2022 10:34  | BE No:<br>Standard Do | ocuments |
| Importer<br>Address<br>Branch SNo<br>IE Code No<br>Regn. No<br>Importer Ref No.<br>Air Custodian<br>Port of Shipment<br>Country of Shipment<br>Country of Origin<br>Final Destination<br>BIE Heading |                                                                                                  |                                                           | Ref. Type [<br>Doc Filing Status ]<br>Under Sec 46 [<br>First Check [<br>Green Channel [<br>Kachha B/E ]<br>Under Sec 48 [<br>BE Number / Date ]<br>High Sea Sale [<br>Level 0<br>Seller Name ]<br>Address [ | Job Order                                   | Transhipment No |                       |          |
| Quotation<br>Sales Person<br>Payment Method<br>UCR Type & No.                                                                                                    | Deferred V Cleared Under RMS                                                                     |                                                           | Branch SNo<br>City<br>Country<br>AD Code<br>More High Sea Se<br>exe: Items in <i>italic</i> indic                                                                                                    | IE<br>Po<br>ellers<br>ates the fields which | Code No         | bmission.             |          |

## Step 2

Under the head Invoice, select Other details options.

| port Mode Air v                     | Job Date<br>Custom House | 2 📖                   |              | Job Receiver<br>Job Ov | d On            |                                                                                                    | BE No:      | 5                    |
|-------------------------------------|--------------------------|-----------------------|--------------|------------------------|-----------------|----------------------------------------------------------------------------------------------------|-------------|----------------------|
| pe v                                | Filing Mode              | E + 1                 | .L ¥         |                        |                 |                                                                                                    | Sta         | andard Documents     |
| seral Entity SEZ Into Shipment      | Invoice Product          | Exch. Rate Bond/Co    | et eSanchit  | Charges                | Financials      |                                                                                                    | 0           | 0 3                  |
| ain Other Charges Supelier / Seller | Details   Det & Suff     | Lataile Const Dataile | Mahue Totala | Calculated             | (               |                                                                                                    |             |                      |
| Préle Incise Romber Oppier / Seler  | TOI Cumany I             | Product Univer Delars | Chess Inc    | ura lokia              |                 | Total                                                                                                    |             |                      |
| 1 5101001011 20-0000000             | F Log                    | 1002.44               | Curfs and    | 1 14                   |                 |                                                                                                    | 100         |                      |
|                                     |                          |                       |              |                        |                 | Product Value                                                                                                   |             |                      |
|                                     |                          |                       |              |                        |                 | 000000000000000000000000000000000000000                                                                         |             |                      |
|                                     |                          |                       |              |                        | 1               | Sector and the sector of the sector of the sector of the sector of the sector of the sector of the sector of th | 10000000000 |                      |
|                                     |                          |                       |              |                        |                 | Current Inv                                                                                                    | oice De     | stails               |
|                                     |                          |                       |              |                        |                 | Invoice Number                                                                                                  |             | 100                  |
|                                     |                          |                       |              |                        |                 | Date                                                                                                    |             | 2                    |
|                                     |                          |                       |              |                        |                 | TOI                                                                                                    | -           |                      |
|                                     |                          |                       |              |                        |                 | Currency                                                                                                    | 11          | R Contraction of the |
|                                     |                          |                       |              |                        |                 | Exchange Rate                                                                                                   | 1           |                      |
|                                     |                          |                       |              |                        |                 | Product Value                                                                                                   | 1 Time      |                      |
|                                     |                          | 10.000                |              |                        |                 |                                                                                                    |             |                      |
|                                     |                          |                       |              | Declarat               | ions            |                                                                                                    |             |                      |
| Invoice No                          | Date                     |                       |              |                        |                 |                                                                                                    |             |                      |
| Invoice No                          | Currency                 | /50 ¥                 | g            |                        | CONTRACTOR OF T |                                                                                                    |             |                      |

<u>Step 3</u>

In other details, there are three columns AEO Role, AEO country and AEO Code.

AEO Role should be OBN

AEO country code should be as follows-

- 1. US USA
- 2. KR-Korea
- 3. TW- Taiwan
- 4. AE- UAE

AEO code should be OBIN number generated for that supplier.

| umber<br>sort Mode Air v<br>Dé Home v                 | Custom Hou<br>Filing Mo  | de Delhi Air Car<br>de ICEGATE | 90<br>90                |              | Job Owner         |                                           | Standard Documents |  |
|-------------------------------------------------------|--------------------------|--------------------------------|-------------------------|--------------|-------------------|-------------------------------------------|--------------------|--|
| eral Entry SEZ into S                                 | ipment Invoice Prod      | ct Exch. Rate                  | Bond/Cert               | eSanchit     | Charges Financial |                                           | 0 2 3              |  |
| in Other Charges Supple<br>inchase Order No / Dt      | r/Seller Details   Rel.& | d-mmm-yyy                      | AEO Code                | ue Totals(Ga | (culated)         | Total                                     |                    |  |
| Inthact No./ Dt<br>Ima Of Payment                     |                          |                                | AEO Country<br>AEO Role | _            |                   | Product Value                             |                    |  |
| Rue or mans<br>Ruation Method Image Participation     |                          | i) v                           |                         |              |                   | Current Inv                               | oice Details       |  |
| y other relevant info<br>tich has a bearing on<br>fue |                          |                                |                         |              | -                 | Invoice Number<br>Date<br>TOI<br>Currency | E.                 |  |
| C License Details                                     |                          |                                |                         |              | -                 | Exchange Rate<br>Product Value            | -                  |  |
| u                                                     | ¥                        |                                |                         |              |                   |                                           |                    |  |